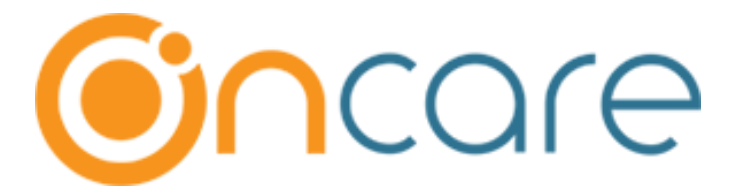

## **OnCare Office Version 3.3.3 E8.3**

Release Notes – February 28, 2019

# Table of Contents

| 1 | TAP/TPD Enrollment Dashboard – Enhancement                     | 2 |
|---|----------------------------------------------------------------|---|
| 2 | Display of TPD Recurring Start Date in Family Record page      | 2 |
| 3 | Provision to configure Week Start Day for Staff Payroll Hours  | 3 |
| 4 | Staff - Export Time Sheet Data based on the variance treatment | 4 |

### 1 TAP/TPD Enrollment Dashboard – Enhancement

To match the count between TAP/TPD enrollment counts and the corresponding list of TAP/TDP families, funding accounts of the family are grouped by the payor as shown below:

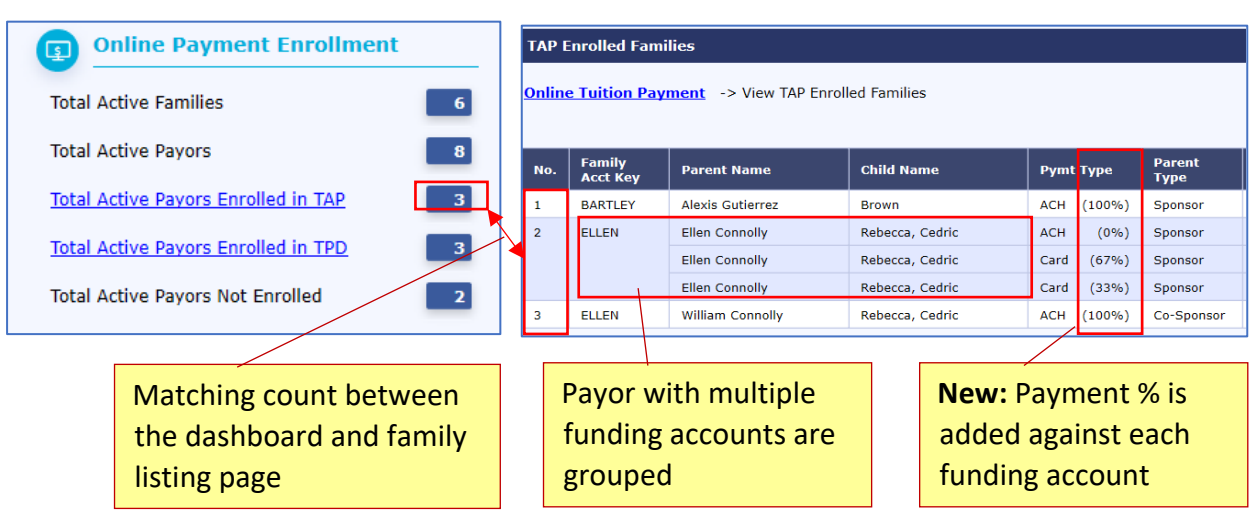

#### Access Path: Family Accounting $\rightarrow$ Online Tuition Payment

### 2 Display of TPD Recurring Start Date in Family Record page

#### Access Path: Family Accounting $\rightarrow$ Family Record $\rightarrow$ Edit Family Record

If the TPD Recurring Payment starts in the **future**, then Family - Payment Info section will show the recurring start date additionally.

| Payment In | fo             |                                                                             |
|------------|----------------|-----------------------------------------------------------------------------|
|            | Online Payment | Online Payment TPD-ACH (Recurring Monthly on 15th - start<br>by 05/15/2019) |

### 3 Provision to configure Week Start Day for Staff Payroll Hours

OnCare has introduced a new configuration to select the Week Start Day for Staff Payroll Hours computation.

Based on the Week Start Day setup, following page and reports will compute the Regular hrs and OT hours for the selected week.

#### Page:

Staff Time Card

#### Reports:

- 1. Staff Time Sheet
- 2. Staff Hours Summary Report
- 3. Export Staff Time sheet Data (Company level report)

#### **Configuration:**

Access Path: System Administration  $\rightarrow$  Administrative Functions  $\rightarrow$  Staff Record / Time sheet  $\rightarrow$  Payroll Hour Variance Treatment

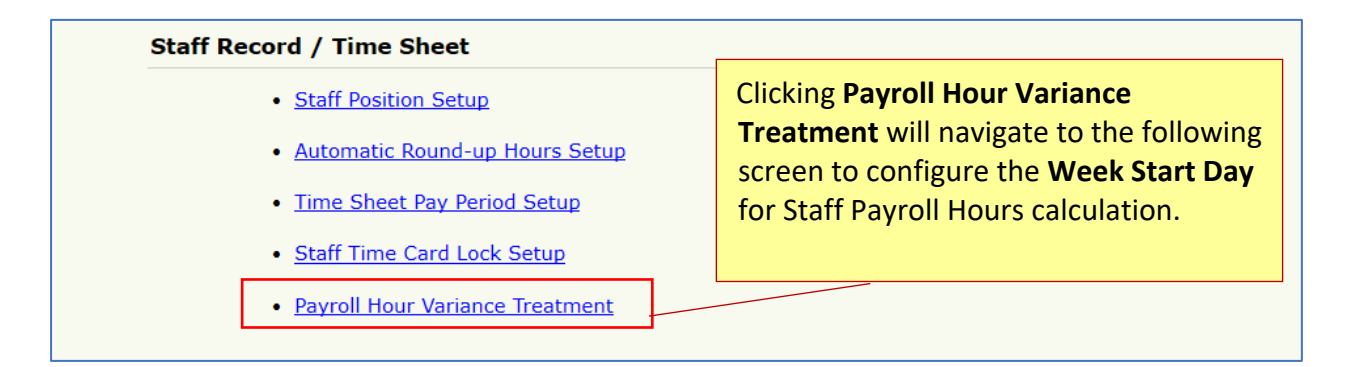

|                                                                                  | On selecting a <b>Weekly Hours &gt; 40 Hours</b> for Over<br>Time (OT)Hours setup, the option will be |
|----------------------------------------------------------------------------------|----------------------------------------------------------------------------------------------------|
| >> Variance Treatment Setup                                                      | enabled to select the Week Start Day                                                                  |
| Variance Treatment Default D<br>Over Time (OT) Hours Setup O<br>Week Start Day T | Daily Hours > 8 Hours<br>Weekly Hours > 40 Hours<br>hursday                                           |

Depends on the Week Start Day, Staff Time Card page will allow users to select the dates for **From date** as shown below:

| Select By 💿 Date Rang                       | je              |       |     |     |          |       |            |         |                                    |
|---------------------------------------------|-----------------|-------|-----|-----|----------|-------|------------|---------|------------------------------------|
| From                                        | 02/07           | 7/201 | 9   |     |          | - T   | <b>o</b> 0 | 3/06/20 | 119 -                              |
|                                             | (1) February 20 |       |     |     | 2019 🕞 🕑 |       |            |         |                                    |
| Search                                      |                 | Sun   | Mon | Tue | Wee      | d Thu | Fri        | Sat     |                                    |
| Selected Period 02/07/2                     | 05              | 27    | 28  | 29  | 30       | 31    | 1          | 2       |                                    |
|                                             | 06              | 3     | 4   | 5   | 6        | 7     | 8          | 9       |                                    |
| Note: If the "Edit" and "Del" hyperlinks ar | 07              | 10    | 11  | 12  | 13       | 14    | 15         | 16      | Administrator has locked the staff |
| time card from any additional changes.      | 08              | 17    | 18  | 19  | 20       | 21    | 22         | 23      |                                    |
|                                             | 09              | 24    | 25  | 26  | 27       | 28    | 1          | 2       |                                    |
|                                             | 10              | 3     | 4   | 5   | 6        | 7     | 8          | 9       | Payroll Hrs                        |
| No. Date Day Time In Time Out               |                 |       |     |     | _        |       | _          |         | 'S Reg OT Action                   |
|                                             |                 |       | Tod | lay |          | Clear |            |         |                                    |
| 1 02/14/2019 Thu 07:00 am 03:00 pm          |                 |       |     |     |          |       |            |         | 8.00 8.00 <u>Edit</u> <u>Del</u>   |

|                                                                                                    | Select By   Date Range                   |     |          |          |                  |          |              |         |       |      |             |            |  |  |
|----------------------------------------------------------------------------------------------------|------------------------------------------|-----|----------|----------|------------------|----------|--------------|---------|-------|------|-------------|------------|--|--|
|                                                                                                    |                                          |     |          | From     | 02/07/2019       |          | • To 03/     | 06/2019 | •     | ]    |             |            |  |  |
|                                                                                                    |                                          |     |          |          |                  |          |              |         |       |      |             |            |  |  |
|                                                                                                    |                                          |     |          | Search   |                  |          |              |         |       |      |             |            |  |  |
|                                                                                                    | Selected Period 02/07/2019 To 03/06/2019 |     |          |          |                  |          |              |         |       |      |             |            |  |  |
| Note: If the "Edit" and "Del" hyperlinks are disabled (gray), it means that your Company Administrator has locked the staff |                                          |     |          |          |                  |          |              |         |       |      |             |            |  |  |
|                                                                                                    | time card from any additional changes.   |     |          |          |                  |          |              |         |       |      |             |            |  |  |
| Total                                                                                                    |                                          |     |          |          |                  |          |              |         |       | Hes  |             |            |  |  |
| No.                                                                                                    | Date                                     | Day | Time In  | Time Out | Classroom        | Hrs      | Hrs /<br>Dav | Std Hrs | Reg   | от   |             | Action     |  |  |
| 1                                                                                                    | 02/14/2019                               | Thu | 07:00 am | 03:00 pm | Unassigned       | 8.00     | 8.00         | 8.00    | 8.00  |      | <u>Edit</u> | Del        |  |  |
| 2                                                                                                    | 02/15/2019                               | Fri | 07:00 am | 03:00 pm | Unassigned       | 8.00     | 8.00         | 8.00    | 8.00  |      | <u>Edit</u> | <u>Del</u> |  |  |
| 3                                                                                                    | 02/16/2019                               | Sat | 07:00 am | 03:00 pm | Unassigned       | 8.00     | 8.00         | N/A     | 8.00  |      | Edit        | <u>Del</u> |  |  |
| 4                                                                                                    | 02/18/2019                               | Mon | 07:00 am | 03:00 pm | Unassigned       | 8.00     | 8.00         | 8.00    | 8.00  |      | <u>Edit</u> | <u>Del</u> |  |  |
| 5                                                                                                    | 02/19/2019                               | Tue | 07:00 am | 04:00 pm | Unassigned       | 9.00     | 9.00         | 8.00    | 8.00  | 1.00 | <u>Edit</u> | <u>Del</u> |  |  |
|                                                                                                    |                                          |     |          |          | (02/14/2019 - 02 | 2/20/201 | 9) Weekl     | y Total | 40.00 | 1.00 |             |            |  |  |
| 6                                                                                                    | 02/21/2019                               | Thu | 07:00 am | 11:00 am | Unassigned       | 4.00     | 4.00         | 8.00    | 4.00  |      | <u>Edit</u> | Del        |  |  |
| 7                                                                                                    | 02/25/2019                               | Mon | 05:00 am | 05:00 pm | Unassigned       | 12.00    | 12.00        | N/A     | 12.00 |      | <u>Edit</u> | <u>Del</u> |  |  |
|                                                                                                    |                                          |     |          |          | (02/21/2019 - 02 | 2/27/201 | 9) Weekl     | y Total | 16.00 |      |             |            |  |  |
|                                                                                                    |                                          |     |          |          |                  | Total Hr | 57.00        | 40.00   | 56.00 | 1.00 |             |            |  |  |

### 4 Staff - Export Time Sheet Data based on the variance treatment

Now, "Export Time Sheet Data" report will generate the report based on the variance treatment opted at company level.

**New:** Staff Status filter has been introduced pull the records based on the staff status.

Access Path: System Administration  $\rightarrow$  Reports  $\rightarrow$  Staff Management  $\rightarrow$  Export Time Sheet Data

| >> Staff TimeSheet Export                   |                                                       |
|---------------------------------------------|-------------------------------------------------------|
| Select Date Range From 02/07/2019 TO 02/28/ | 2019 🔻                                                |
| Staff Status All                            | Clicking on <b>Submit</b> will generate               |
| Back Submit                                 | the report based on the<br>Company -OT Hours Setup as |
|                                             | shown in the below <b>Reports</b>                     |
|                                             | screen                                                |

#### Over Time (OT) Hours setup – Weekly Hours > 40 Hours:

#### **Application Screen:**

| No  | Data       | Dave | Time In  | Time Out | Classroom        | Une      | Total    | Ctd Has | Payroll | Hrs  | Action      |            |
|-----|------------|------|----------|----------|------------------|----------|----------|---------|---------|------|-------------|------------|
| NO. | Date       | Day  | TIME IN  | Time Out | Classroom        | nrs      | Day      | Sturrs  | Reg     | от   |             | ACUON      |
| 1   | 02/14/2019 | Thu  | 07:00 am | 03:00 pm | Unassigned       | 8.00     | 8.00     | 8.00    | 8.00    |      | <u>Edit</u> | <u>Del</u> |
| 2   | 02/15/2019 | Fri  | 07:00 am | 03:00 pm | Unassigned       | 8.00     | 8.00     | 8.00    | 8.00    |      | <u>Edit</u> | <u>Del</u> |
| 3   | 02/16/2019 | Sat  | 07:00 am | 03:00 pm | Unassigned       | 8.00     | 8.00     | N/A     | 8.00    |      | Edit        | <u>Del</u> |
| 4   | 02/18/2019 | Mon  | 07:00 am | 03:00 pm | Unassigned       | 8.00     | 8.00     | 8.00    | 8.00    |      | <u>Edit</u> | <u>Del</u> |
| 5   | 02/19/2019 | Tue  | 07:00 am | 04:00 pm | Unassigned       | 9.00     | 9.00     | 8.00    | 8.00    | 1.00 | <u>Edit</u> | <u>Del</u> |
|     |            |      |          |          | (02/14/2019 - 02 | 2/20/201 | 9) Weekl | y Total | 40.00   | 1.00 |             |            |
| 6   | 02/21/2019 | Thu  | 07:00 am | 11:00 am | Unassigned       | 4.00     | 4.00     | 8.00    | 4.00    |      | <u>Edit</u> | <u>Del</u> |
| 7   | 02/25/2019 | Mon  | 05:00 am | 05:00 pm | Unassigned       | 12.00    | 12.00    | N/A     | 12.00   |      | <u>Edit</u> | <u>Del</u> |
|     |            |      |          |          | (02/21/2019 - 02 | 2/27/201 | 9) Weekl | y Total | 16.00   |      |             |            |
|     |            |      |          |          |                  | Total Hr | 57.00    | 40.00   | 56.00   | 1.00 |             |            |

#### **Report Output:**

| Start Date | 2/7/2019   |          |           |                    |           |         |           |          |          |             |        |                |               |
|------------|------------|----------|-----------|--------------------|-----------|---------|-----------|----------|----------|-------------|--------|----------------|---------------|
| End Date   | 2/28/2019  |          |           |                    |           |         |           |          |          |             |        |                |               |
| Report Ge  | 2/27/2019  |          |           |                    |           |         |           |          |          |             |        |                |               |
|            |            |          |           |                    |           |         |           |          |          |             |        |                |               |
| CENTER N   | CENTER NAM | STAFF ID | SOCIAL SE | STAFF NAME         | STAFF STA | PAYROLL | DATE      | TIME IN  | TIME OUT | REGULAR HRS | OT HRS | WEEKLY REG HRS | WEEKLY OT HRS |
|            | Boston     | 34068    |           | "Cyrene Aguirre"   | Active    | Hourly  | 2/14/2019 | 7:00     | 15:00    | 8           |        |                |               |
|            | Boston     | 34068    |           | "Cyrene Aguirre"   | Active    | Hourly  | 2/15/2019 | 7:00     | 15:00    | 8           |        |                |               |
|            | Boston     | 34068    |           | "Cyrene Aguirre"   | Active    | Hourly  | 2/16/2019 | 7:00     | 15:00    | 8           |        |                |               |
|            | Boston     | 34068    |           | "Cyrene Aguirre"   | Active    | Hourly  | 2/18/2019 | 7:00     | 15:00    |             |        |                |               |
|            | Boston     | 34068    |           | "Cyrene Aguirre"   | Active    | Hourly  | 2/19/2019 | 7:00     | 16:00    | 8           | 1      | 40             | 1             |
|            | Boston     | 34068    |           | "Cyrene Aguirre"   | Active    | Hourly  | 2/21/2019 | 7:00     | 11:00    | 4           |        | -              |               |
|            | Boston     | 34068    |           | "Cyrene Aguirre"   | Active    | Hourly  | 2/25/2019 | 5:00     | 17:00    | 12          |        |                |               |
|            | Boston     | 34068    |           | "Cyrene Aguirre"   | Active    | Hourly  | 2/26/2019 | Vacation |          | 2           |        | 18             |               |
|            | SandBox    | 34282    |           | "Marie McWilliams" | Active    | Hourly  | 2/18/2019 | 9:00     | 20:00    | 11          |        |                |               |
|            | SandBox    | 34282    |           | "Marie McWilliams" | Active    | Hourly  | 2/19/2019 | Vacation |          | 2           |        |                |               |
|            | SandBox    | 34282    |           | "Marie McWilliams" | Active    | Hourly  | 2/20/2019 | 8:00     | 20:00    | 12          |        | 25             |               |
|            | SandBox    | 34282    |           | "Marie McWilliams" | Active    | Hourly  | 2/24/2019 | 10:00    | 20:00    | 10          |        |                |               |
|            | SandBox    | 34282    |           | "Marie McWilliams" | Active    | Hourly  | 2/24/2019 | Vacation |          | 1           |        |                |               |
|            | SandBox    | 34282    |           | "Marie McWilliams" | Active    | Hourly  | 2/26/2019 | 8:00     | 17:00    | 9           |        | 20             |               |

Report – Weekly 40Hrs

#### Over Time (OT) Hours setup – Daily Hours > 8 Hours:

**Note:** If the company has opted **Daily Hours > 8 Hours for OT Hours setup,** then variance treatment must be applied manually.

#### **Application Screen:**

| No  | Data       | Day Time In Time Out Classes II In Total |          |          | Variance   | Payroll  | Hrs    | Action |       |                   |       |      |             |            |
|-----|------------|------------------------------------------|----------|----------|------------|----------|--------|--------|-------|-------------------|-------|------|-------------|------------|
| NO. | Date       | Day                                      | Time In  | Time Out | Classroom  | niis     | Day    | Stunrs | Hrs   | Treatment         | Reg   | ОТ   | Action      |            |
| 1   | 02/12/2019 | Tue                                      | 06:00 am | 04:00 pm | Unassigned | 10.00    | 10.00  | 8.00   | 2.00  | Do not add        | 8.00  |      | <u>Edit</u> | <u>Del</u> |
| 2   | 02/13/2019 | Wed                                      | 06:00 am | 05:00 pm | Unassigned | 11.00    | 11.00  | 8.00   | 3.00  | Pay hrs > 8 as OT | 8.00  | 3.00 | <u>Edit</u> | <u>Del</u> |
| 3   | 02/14/2019 | Thu                                      | 06:00 am | 04:00 pm | Unassigned | 10.00    | 10.00  | 8.00   | 2.00  | <u>Do not add</u> | 8.00  |      | <u>Edit</u> | <u>Del</u> |
|     |            |                                          |          |          |            | Total Hr | 5 31.0 | 0 24.0 | 0 7.0 | D                 | 24.00 | 3.0  |             |            |

#### **Report Output:**

|            |               | 1        |           |          |           |         |           |         |          |         |        |          |         |            |   |
|------------|---------------|----------|-----------|----------|-----------|---------|-----------|---------|----------|---------|--------|----------|---------|------------|---|
| Report Na  | Staff Time Ex | port     |           |          |           |         |           |         |          |         |        |          |         |            |   |
| Start Date | 2/11/2019     |          |           |          |           |         |           |         |          |         |        |          |         |            |   |
| End Date   | 2/14/2019     |          |           |          |           |         |           |         |          |         |        |          |         |            |   |
| Report Ge  | 2/27/2019     |          |           |          |           |         |           |         |          |         |        |          |         |            |   |
|            |               |          |           |          |           |         |           |         |          |         |        |          |         |            |   |
| CENTER N   | CENTER NAM    | STAFF ID | SOCIAL SE | STAFF NA | STAFF STA | PAYROLL | DATE      | TIME IN | TIME OUT | REGULAR | OT HRS | Vacation | Holiday | General pt | 0 |
|            | Boston        | 12584    |           | "Afshead | Active    | HOURLY  | 2/12/2019 | 6:00    | 16:00    | 8       |        |          |         |            |   |
|            | Boston        | 12584    |           | "Afshead | Active    | HOURLY  | 2/13/2019 | 6:00    | 17:00    | 8       | 3      |          |         |            |   |
|            | Boston        | 12584    |           | "Afshead | Active    | HOURLY  | 2/14/2019 |         |          |         |        |          |         | -1         |   |
|            | Boston        | 12584    |           | "Afshead | Active    | HOURLY  | 2/14/2019 |         |          |         |        | 2        |         |            |   |
|            | Boston        | 12584    |           | "Afshead | Active    | HOURLY  | 2/14/2019 | 6:00    | 16:00    | 8       |        |          |         |            |   |

*Report – Daily >8Hrs*